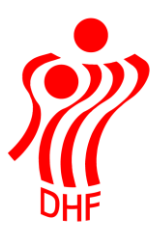

Dansk Håndbold Forbund Danish Handball Association Idrættens Hus Brøndby Stadion 20 DK-2605 Brøndby Tel.: +45 4326 2400 Fax: +45 4343 5143 E-mail: dhf@dhf.dk www.dhf.dk

# HåndOffice Spillerflytninger

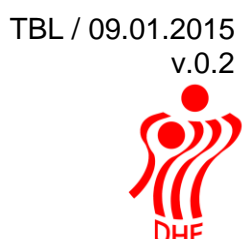

| Spillerflytninger |    |
|-------------------|----|
| Spilleranmodning  |    |
| Spillerfrigivelse | 7  |
| Tidligere data    |    |
| Spiller data      |    |
| Spillercertifikat | 12 |

## Spillerflytninger

Spillerflytninger er delt i to menuer.

Den ene menu benyttes til at anmode en anden forening om at frigive en spiller og den anden menu benyttes af den tidligere forening til at frigive spilleren til den forening, der har sendt en anmodning.

Det er nødvendigt, at have oplysninger om navn på den forening, der har spillerens spillercertifikat pt. samt spillerens fødselsdato og køn klar, inden man går i gang.

Husk, at f.eks. FCM eller HØJ ikke er foreninger men holdfællesskaber og spillere er knyttet til de foreninger, der er deltagere i holdfælleskaberne.

Spillerne i eksemplet hedder: "Spiller a Flytning" og "Spiller b Flytning".

Spilleranmodning

Jeg er logget på som Roskilde Håndboldklub

Klik på Personer/Spiller og Spiller anmodninger for at åbne menuen.

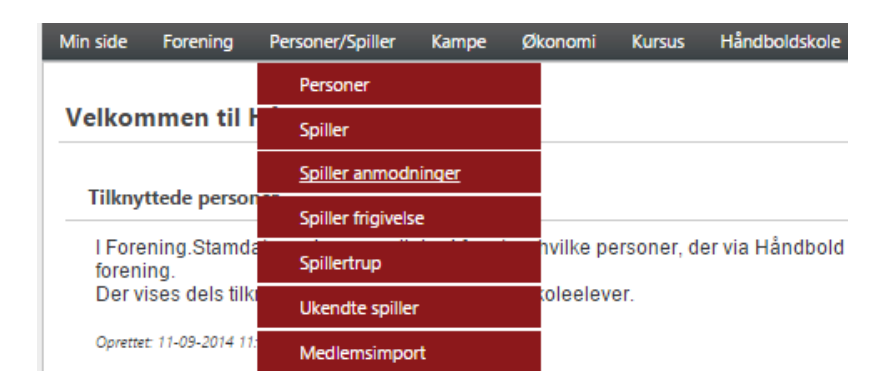

|                                                |                       | TBL / 09.01.2015<br>v.0.2 |
|------------------------------------------------|-----------------------|---------------------------|
| Spiller anmodninger                            |                       | Opgaver                   |
| Spillernavn Foreningsnr Forening Start søgning |                       | Ny spillerflytning        |
| I ≤ 1 → M Antal resultater per side 10 ▼       | 0 resultater (side 1  | af 1)                     |
| Navn Forening                                  | Skifte dato Status    |                           |
| Ingen resultate                                | er passer din søgning |                           |
| Id d 1 b b Antal resultater per side 10 -      | 0 resultater (side 1  | af 1)                     |

For at anmode om en spiller klikkes i højre side på "Ny spillerflytning". Dette åbner nedenstående menu hvor man som det første vælger den forening spilleren har spillercertifikat ved pt.

| Opret spille | rflytning   |            |                | Opgaver                                                           |
|--------------|-------------|------------|----------------|-------------------------------------------------------------------|
| Stamdata     |             |            |                | <ul> <li>Ny spillerflytning</li> <li>Spillerflytninger</li> </ul> |
| Forening     | Søg klub    |            |                |                                                                   |
| Fødselsdato  |             |            | *              | Paneler                                                           |
| Køn          | Kvinde      | •          | *              | Stamdata                                                          |
| Spiller      | Ikke valgt  | •          | *              |                                                                   |
| Indmeldelses |             | <b>===</b> | *              |                                                                   |
| dato         |             |            |                |                                                                   |
| Kontakt      | Postadresse | •          |                |                                                                   |
|              |             |            | Send anmodning |                                                                   |

Klik på Søg forening og tast noget af foreningsnavnet og klik på "Start søgning". Klik på det grønne plus til højre for at tilføje foreningen.

| HåndOffice - F | oreningss  | øgning               |         |        |            |                            |
|----------------|------------|----------------------|---------|--------|------------|----------------------------|
| Søg forenii    | ng         |                      |         |        |            |                            |
|                |            |                      |         |        |            |                            |
| Foreningsnr    | Fra        |                      | Til     |        |            |                            |
| Foreningsnavn  | greve      |                      |         |        |            |                            |
| orbund         | lkke valg  | gt 💌                 |         |        |            |                            |
|                |            |                      |         | Sta    | rt søanina |                            |
|                |            |                      |         | 010    | , copyring |                            |
| ∢ ∢ ]          | ▶ ▶I       | Antal resultater per | side 50 | •      |            | 1 resultater (side 1 af 1) |
| Nr Navn        | 1          |                      |         | Postnr | Ву         | Forbund                    |
| 503250 Greve   | e Håndbolo | <u>d</u>             |         | 2670   | Greve      | hrø 📀                      |
|                |            |                      |         |        |            |                            |

Herefter tastes fødselsdato på spilleren og vælges køn fra dropdown.

I Spiller feltet bliver nu vist navn på spiller, som matcher de data, der er tastet. Det vil sige, at hvis der ikke kommer et navn frem, så er man nødt til at undersøge om foreningen eller fødselsdato er korrekte.

Når der er det korrekte navn i Spiller, så tastes datoen for indmeldelse i den nye forening ind og man klikker på "Send anmodning".

| Der sendes en mail til Postadressen i den | tidligere forening med a | anmodning om |
|-------------------------------------------|--------------------------|--------------|
| frigivelse.                               |                          | _            |

| <b>Opret spiller</b> | lytning                 |                |
|----------------------|-------------------------|----------------|
|                      |                         |                |
| Stamdata             |                         |                |
| Forening             | Greve Håndbold Søg klub |                |
| Fødselsdato          | 16-03-1994              | *              |
| Køn                  | Kvinde 🔻                | *              |
| Spiller              | Spiller a Flytning 🔹    | *              |
| Indmeldelses dato    | 01-06-2013              | *              |
| Kontakt              | Postadresse 💌           | ]              |
|                      |                         |                |
|                      |                         | Send anmodning |

TBL / 09.01.2015

v.0.2

Menuen er nu tilbage til Spiller anmodninger og det er registreret, at der er sendt en anmodning til Greve Håndbold vedr. pågældende spiller.

| Spiller anmo                           | dninger             |               |                 |            |                   |                            |
|----------------------------------------|---------------------|---------------|-----------------|------------|-------------------|----------------------------|
| Spillernavn<br>Foreningsnr<br>Forening |                     |               |                 |            |                   |                            |
|                                        | Start søgnir        | g             |                 |            |                   |                            |
|                                        | ▶I Antal resultater | per side 10 🔻 |                 |            |                   | 1 resultater (side 1 af 1) |
| Navn                                   | Forening            | Skifte dato   | Status          | Oprettet   | Bruger            | Bruger email               |
| Spiller a Flytning                     | Greve Håndbold      | 01-06-2013    | Anmodning sendt | 19-06-2013 | Roskilde Håndbold | tbl@dhf.dk                 |
| 4 4 1 ▶                                | ▶ Antal resultater  | per side 10 💌 |                 |            |                   | 1 resultater (side 1 af 1) |

Mailen til Greve om frigivelse af spilleren ser således ud:

| Emne:                | Spiller anmodning                                                                                                    |
|----------------------|----------------------------------------------------------------------------------------------------|
| Hej                  |                                                                                                    |
| Roskilde<br>Log venl | e Håndbold har anmodet om, at spilleren Spiller a Flytning bliver frigivet.<br>ligst ind i Håndoffice og angiv om spilleren kan frigives. |
| På forhå             | nd tak                                                                                                    |
| Med ven              | ilig hilsen                                                                                                    |
| Roskilde             | e Håndbold                                                                                                    |

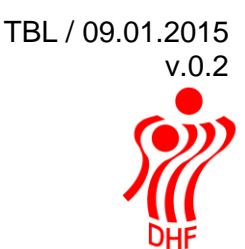

# Spillerfrigivelse

Min side Kampe Økonomi Kursus Forening Stamdata Velkommen til Spillesteder Foreningshverv Kursus - afmeldi Hold Klik på rødt minus Personer Sidste afmelding k ri Holdtilmelding Dette for at admini fi Spiller Oprettet: 14-08-2012 Indberetninger Banetid Baner og banetic Spiller anmodninger I menuen Banetid Spiller frigivelse Det er desuden mu

Jeg er logget på som Greve Håndbold.

Klik på Forening og Spiller frigivelse for at åbne menuen.

Her vil være listet de anmodninger der er modtaget men ikke frigivet.

| Spiller frigive    | else                                                                                                    |             |                    |            |                   |                        |
|--------------------|----------------------------------------------------------------------------------------------------|-------------|--------------------|------------|-------------------|------------------------|
|                    |                                                                                                    |             |                    |            |                   |                        |
| Spillernavn        |                                                                                                    |             |                    |            |                   |                        |
| Foreningsnr        |                                                                                                    |             |                    |            |                   |                        |
| Forening           |                                                                                                    |             |                    |            |                   |                        |
| Vis behandlede     |                                                                                                    |             |                    |            |                   |                        |
|                    | Start søgning                                                                                                    | l           |                    |            |                   |                        |
| ∢ ∢ 1 ⊳            | ➢ Antal resultater per                                                                                                    | side 10 🔻   |                    |            | 1 re              | sultater (side 1 af 1) |
| Navn               | Forening                                                                                                    | Skifte dato | Status             | Oprettet   | Bruger            | Bruger email           |
| Spiller a Flytning | Roskilde Håndbold                                                                                                    | 01-06-2013  | Anmodning modtaget | 19-06-2013 | Roskilde Håndbold | tbl@dhf.dk             |
| ∢ ∢ 1 ▶            | In Antal resultater per la seconda de la seconda de la | side 10 🔻   |                    |            | 1 re              | sultater (side 1 af 1) |

Her vil være listet de anmodninger Greve har modtaget.

Der står navn på spiller, navn på den forening, der har sendt anmodningen, dato og status samt oprettelsesdato, brugernavn og e-mail på den bruger, der har afsendt anmodningen.

Klik på spillerens navn for at åbne anmodningen.

Såfremt spilleren skal frigives sættes hak i Ja ved "frigiv spiller". Der tastes udmeldelsesdato samt dato for sidst spillede kamp.

| Frigiv spiller     |                    | Opgaver                                     |
|--------------------|--------------------|---------------------------------------------|
| Spillerstamdata    |                    | 📸 Spiller frigivelse<br>🔁 Spillercertifikat |
| Navn               | Spiller a Flytning |                                             |
| Fødselsdato        | 16-03-1994         | Paneler                                     |
| Skifte dato        | 01-06-2013         | Spillerstamdata                             |
| Klub               | Roskilde Håndbold  | <ul> <li>Frigivelsesdata</li> </ul>         |
| Frigivelsesdata    |                    |                                             |
| Figiv spiller      | ● Ja ◯ Nej         |                                             |
| Dato for           | 15-06-2013         |                                             |
| udmeldelse         |                    |                                             |
| Dato for sidste    | 25-03-2013         |                                             |
| kamp               |                    |                                             |
| Kontingentrestance |                    |                                             |
| Andet              |                    |                                             |
|                    |                    |                                             |
|                    |                    |                                             |
| Karantæne          |                    |                                             |
| Antal dage         |                    |                                             |
| Tidsperiode        |                    |                                             |
| ·                  |                    |                                             |
|                    | Gem                |                                             |
|                    |                    |                                             |

Hvis en spiller har en Karantæne der skal overføres til den nye forening, så skal der sættes hak i Karantæne og angives enten antal dage, der er tilbage af karantænen eller den tidsperiode karantænen er tildelt i.

Herefter klikkes på Gem knappen og data opdateres.

|                                                                    |                                                                     | TBL / 09.01.20<br>v.0 |
|--------------------------------------------------------------------|---------------------------------------------------------------------|-----------------------|
| Frigiv spiller                                                     |                                                                     | DHF                   |
| Spiller anmo                                                       | dningen er blevet opdateret                                         | ×                     |
| Spillerstamdata                                                    |                                                                     |                       |
| Navn<br>Fødselsdato<br>Skifte dato<br>Klub                         | Spiller a Flytning<br>16-03-1994<br>01-06-2013<br>Roskilde Håndbold |                       |
| Frigivelsesdata                                                    |                                                                     |                       |
| Figiv spiller<br>Dato for<br>udmeldelse<br>Dato for sidste<br>kamp | Ja Nej     15-06-2013     1     *                                   |                       |
| Kontingentrestance                                                 | •                                                                   |                       |
| Andet                                                              |                                                                     |                       |
| Karantæne                                                          |                                                                     |                       |
| Antal dage<br>Tidsperiode                                          |                                                                     |                       |
|                                                                    |                                                                     | Gem                   |

Der er desuden sendt en mail til modtagende forening om frigivelsen og foreningen kan nu finde spilleren og knytte vedkommende på det korrekte hold til brug for indtastning af individuelle resultater i Kamprapporter.

| Emne: | Spiller a Flytning frigives |
|-------|-----------------------------|
|-------|-----------------------------|

Hej Roskilde Håndbold

Greve Håndbold har frigivet spilleren Spiller a Flytning.

Med venlig hilsen

Greve Håndbold

Kan den afgivende forening ikke frigive spilleren pga. kontingentrestance eller andet, så klikkes på Nej og der sættes hak i Kontingentrestance eller skrives en begrundelse i Andet.

| Frigin spillor     |                                                  |      | TBL / 09.01.2015<br>v.0.2 |
|--------------------|--------------------------------------------------|------|---------------------------|
| Frigiv spiller     |                                                  |      |                           |
| Spillerstamdata    |                                                  |      |                           |
| Navn               | Spiller b Flytning                               |      |                           |
| Fødselsdato        | 16-03-1994                                       |      |                           |
| Skifte dato        | 30-05-2013                                       |      |                           |
| Klub               | Roskilde Håndbold                                |      |                           |
| Frigivelsesdata    |                                                  |      |                           |
| Figiv spiller      | ⊖ Ja                                             |      |                           |
| Dato for           |                                                  |      |                           |
| udmeldelse         |                                                  |      |                           |
| Dato for sidste    |                                                  |      |                           |
| kamp               |                                                  |      |                           |
| Kontingentrestance |                                                  |      |                           |
| Andet              | Spillertøj skal afleveres og kontingent betales. |      |                           |
|                    |                                                  |      |                           |
|                    | <i>h</i>                                         |      |                           |
| Karantæne          |                                                  |      |                           |
| Antal dage         |                                                  |      |                           |
| Tidsperiode        |                                                  |      |                           |
|                    |                                                  | Gerr |                           |
|                    |                                                  |      | -                         |

Der bliver sendt en mail til anmodende forening om at spilleren ikke kunne frigives.

| Emne:               | Spiller b Flytning kunne ikke frigives                                                                   |
|---------------------|----------------------------------------------------------------------------------------------------|
| Hej Ros             | kilde Håndbold                                                                                           |
| Greve H<br>Flytning | låndbold har afvist anmodningen om frigivelse af spilleren Spiller b<br>g. Årsagen er kontigentrestance. |
| Kontakt             | foreningen for yderligere oplysninger.                                                                   |
| Med ver             | nlig hilsen                                                                                              |
| Greve H             | låndbold                                                                                                 |
|                     |                                                                                                    |

Når spillerens forhold er bragt i orden skifter den afgivende forening skifte status fra Nej til Ja og frigiver dermed spilleren.

# Tidligere data

Det er muligt, at se hvilke spillere man har frigivet.

Sæt hak i feltet "Vis behandlede" og klik på knappen "Start søgning".

| Spiller frig      | iveise    | •                      |             |                   |            |                   |                          |
|-------------------|-----------|------------------------|-------------|-------------------|------------|-------------------|--------------------------|
|                   |           |                        |             |                   |            |                   |                          |
| Spillernavn       | spille    | r                      |             |                   |            |                   |                          |
| Foreningsnr       |           |                        |             |                   |            |                   |                          |
| Forening          |           |                        |             |                   |            |                   |                          |
| Vis behandlede    | -         |                        |             |                   |            |                   |                          |
|                   |           | Start segning          |             |                   |            |                   |                          |
|                   |           | Start Sogning          |             |                   |            |                   |                          |
|                   |           |                        |             |                   |            |                   |                          |
|                   | ▶ ▶       | Antal resultater per s | ide 10 🔻    |                   |            | 2 1               | resultater (side 1 af 1) |
| Navn              |           | Forening               | Skifte dato | Status            | Oprettet   | Bruger            | Bruger email             |
| Spiller a Flytnin | g         | Roskilde Håndbold      | 01-06-2013  | Frigivet          | 19-06-2013 | Roskilde Håndbold | tbl@dhf.dk               |
| Spiller b Flytnin | <u>ig</u> | Roskilde Håndbold      | 30-05-2013  | Kontigentrestance | 19-06-2013 | Roskilde Håndbold | tbl@dhf.dk               |
| ia a 1 3          | > >       | Antal resultater per s | ide 10 🔻    |                   |            | 21                | resultater (side 1 af 1) |

### Spiller frigivelse

## Spiller data

Efter frigivelse af en spiller kan man finde vedkommende enten i Spiller eller i Person, som begge ligger under menuen Personer/Spiller.

Klik på Start søgning for at vise alle spillere eller udfyld nogle af søgekriterierne.

| Spillernavn<br>Holdnr Fra<br>Holdnavn<br>Fødselsdato | - <i>Til</i>      |             |            |                       | Opgaver<br>Ny person<br>Eksporter til Excel |
|------------------------------------------------------|-------------------|-------------|------------|-----------------------|---------------------------------------------|
| Indmeldelsesdato                                     | -                 |             |            |                       |                                             |
| Udmeldelsesdato                                      | -                 |             |            |                       |                                             |
|                                                      | Start søgn        | ing         |            |                       |                                             |
| I ▲ 1 ▶ ▶ Antal resultater pe                        | r side 50 🔻       |             | 46 resu    | ultater (side 1 af 1) |                                             |
| Navn                                                 | Foreningsnavn     | Indmeldelse | Udmeldelse | Туре                  |                                             |
| Louise Olsen                                         | Roskilde Håndbold | 06-10-2011  |            |                       |                                             |
| Camilla Skovbo Andersen                              | Roskilde Håndbold | 06-10-2011  |            |                       |                                             |
| Emilie Grav                                          | Roskilde Håndbold | 06-10-2011  |            |                       |                                             |

Man kan eksportere alle spillere data til Excel ved at klikke på "Eksporter til Excel" i Opgaver.

Klik på et spillernavn for at vise data for den spiller. Der er kun mulighed for at redigere på den linje under Foreninger, som tilhører den forening man er logget på for.

# NB: Man tilknytter ikke spillere til spillertrupper fra denne menu med undtagelse af Liga og 1. divisions spillere.

| Rediger sp                      | oiller            |                      |              |             |        |                         |            |          |   |   | 0 | Opgaver             |
|---------------------------------|-------------------|----------------------|--------------|-------------|--------|-------------------------|------------|----------|---|---|---|---------------------|
| Personstamdat                   | ta                |                      |              |             |        |                         |            |          |   |   |   | Ny person Spiller   |
| Navn                            | Olivia Black      |                      |              |             |        |                         |            |          |   |   |   | 🚨 Person            |
| Adresse                         | Testvej 52        |                      |              |             |        |                         |            |          |   |   |   | 🔁 Spillercertifikat |
| Landsholdsspil                  | ler 🗌             |                      |              |             |        |                         |            |          |   |   | F | aneler              |
| Foreninger                      |                   |                      |              |             |        |                         |            |          |   |   |   | Stamdata            |
| Forening                        |                   | Indmeldelse          | Udmeldelse   | Nu          | iværer | nde                     |            |          |   |   |   | Hold                |
| Roskilde Hånd                   | bold              | 30-05-2013           |              |             | х      | 0                       | ø          |          | 0 |   |   |                     |
| Rødovre HK                      |                   | 01-07-2011           | 01-06-2013   |             |        | 0                       |            |          |   |   |   |                     |
| LIGA og 1. DIV                  | ISION             |                      |              |             |        |                         |            |          |   |   |   |                     |
| Nummer N                        | Navn              | Forening             | Туре         | Trøjenummer | Tnr    | Række                   | Pulje      |          |   |   |   |                     |
| <u>507300-</u> <u>R</u><br>0020 | Roskilde Håndbold | Roskilde<br>Håndbold | Spiller      | 4           | 13     | 1.<br>Division<br>Damer | Pulje<br>1 | <b>B</b> | 0 |   |   |                     |
| <u>507300-</u><br>0020          | Roskilde Håndbold | Roskilde<br>Håndbold | Spiller      | 4           | 14     | 1.<br>Division<br>Damer | Pulje<br>1 | 6        | ٢ |   |   |                     |
|                                 | Søg hold          |                      | Ikke valgt 💌 | Trøjenr.    |        |                         |            |          | ( | ۲ |   |                     |

### Spillercertifikat

På Spiller kortet er der mulighed for at vælge Spillercertifikat i Højre side under Opgaver.

Dette udskriver en pdf fil med data til spillercertifikat. En spiller der ikke har skiftet forening har ikke fornuftige data i filen.

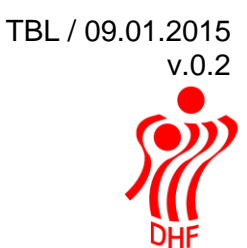

### SPILLERCERTIFIKAT Dansk Håndbold Forbund

DHF

Navn: Spiller a Flytning

Adresse: Testvej 20 2670 Greve

Statsborgerskab: Dansk

Fødselsdato: 16-03-1994

Køn: Kvinde

#### Indmeldelse: 01-06-2013

Forening: Roskilde Håndbold Forbund: Håndbold Region Øst Spilleberettiget den: 25-04-2013

#### Udmeldelse: 15-06-2013

Forening: Greve Håndbold Forbund: Håndbold Region Øst Sidste anmeldelsespligtige kamp: 25-03-2013 X Frigivelse